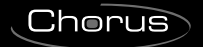

## **GEWiss**

# ( ( KNX

Cronotermostato/Programmatore T+H KNX - da incasso Timed thermostat / Programmer T+H KNX - flush-mounting

Thermostat programmable / Programmateur T+H KNX - à encastrer Cronotermostato/Programador T+H KNX - de empotrar Chronothermostat/Programmierer T+H KNX - für den Unterputz

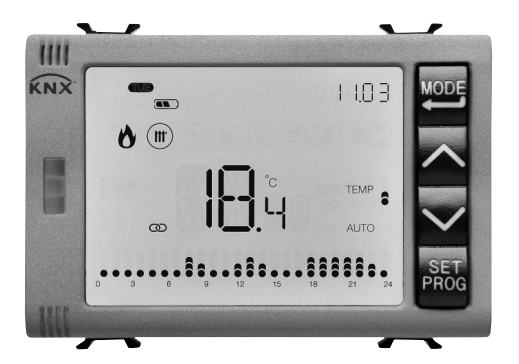

## GW 10 794H GW 12 794H GW 14 794H

MANUALE DI PROGRAMMAZIONE PROGRAMMING MANUAL - MANUEL DE PROGRAMMATION MANUAL DE PROGRAMACIÓN - PROGRAMMIERHANDBUCH

## SOMMAIRE

#### page

### **DESCRIPTION GÉNÉRALE**

| En synthèse                 | .4 |
|-----------------------------|----|
| Position des commandes      | .5 |
| Description des commandes   | .5 |
|                             | .7 |
| Modalités de fonctionnement | .7 |

#### INSTRUCTIONS D'UTILISATION

| États de fonctionnement du thermostat programmable | 10 |
|----------------------------------------------------|----|
| Fonctionnement courant                             | 10 |
| Imposition des paramètres                          | 14 |
| Programmation des profils horaires                 | 34 |
| Fonctionnement sur batterie                        | 35 |
| Programmes prédéfinis                              | 36 |
| Questions fréquentes                               | 38 |

## **DESCRIPTION GÉNÉRALE**

### En synthèse

Ce manuel indique les étapes permettant d'imposer les paramètres du thermostat programmable.

Les informations relatives aux données techniques du produit, les schémas de raccordement, les descriptions des commandes et les instructions de montage sont contenus dans le manuel d'installation, fourni avec le produit et téléchargeable sur le site www.gewiss.com.

## Position des commandes

Le thermostat programmable est équipé d'un afficheur LCD rétro-éclairé et de quatre boutons-poussoirs de commande toujours accessibles.

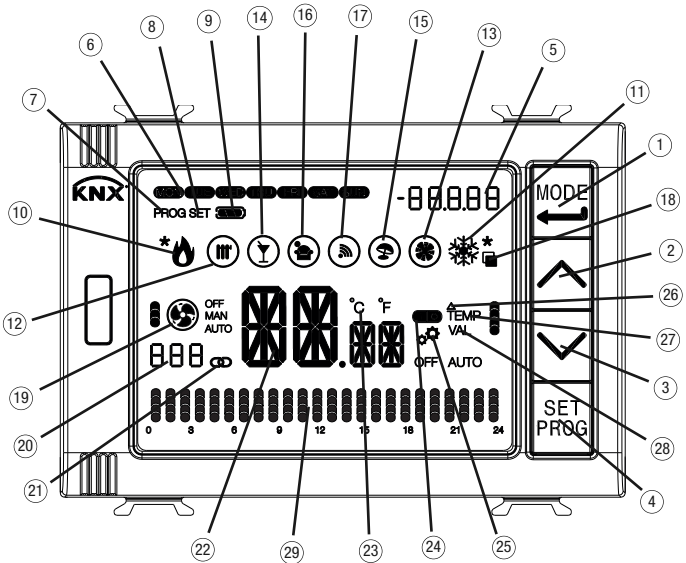

#### ATTENTION !

la première pression sur l'une des 4 touches frontales entraîne le seul allumage de l'écran si le rétro-éclairage de l'afficheur est activé ; agir à nouveau sur les touches pour obtenir l'exécution de la commande souhaitée.

## **Description des commandes**

#### BOUTONS-POUSSOIRS DE COMMANDE

- ① Sélection de la modalité de fonctionnement / Confirmation
- 2 Réglage de la température (+) / Visualisation des pages
- ③ Réglage de la température (--) / Visualisation des pages
- ④ Configuration des paramètres / Programmation des profils

### Symbole

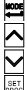

## **DESCRIPTION GÉNÉRALE**

Symbole

#### SIGNALISATIONS SUR L'AFFICHEUR

 Heure de la journée / Valeur variable profil horaire / Mesure affichée dans la page humidité (Hr = humidité relative ; HA = humidité spécifique ; tr = température de rosée)

| 6            | Jour de la semaine                                                                                              | an an an an an a |
|--------------|----------------------------------------------------------------------------------------------------|------------------|
| ă            | Modalité de programmation                                                                                       | PROG             |
| 0            | Menu de configuration                                                                                           | 9ET              |
| 0            | Niveau de charge des batteries                                                                                  |                  |
| 0            | si le profil clignote : dispositif alimenté uniquement par batteries (bus absent)                               |                  |
| 10           | Activation du chauffage 1' étage (flamme) ou 2' étage (flamme + astérisque)                                     | *8               |
|              | si la flamme clignote : réception échouée/incorrecte de notification électrovanne chauffage 1° étage            | -                |
| 0            | si l'astérisque clignote : réception échouée/incorrecte de notification électrovanne chauffage 2' étage         |                  |
|              | Activation refroidissement 1' étage (flocon) ou 2' étage (flocon+astérisque).                                   | <b>桊</b> "       |
|              | Dans les pages relatives à l'humidité, l'astérisque indique l'environnement de confort                          |                  |
|              | si le flocon clignote : reception echouee/incorrecte de notification electrovanne refroidissement T etage       |                  |
| ത            | si rastensque ciignote : reception echouee/incorrecte de notification electrovarine remoldissement 2 etage      |                  |
| W            | s'il clianote : alarme température du sol en cours                                                              |                  |
| 6            | Type de fonctionnement : refraidissement (été)                                                                  |                  |
|              | Fonction Party                                                                                                  | Ř                |
|              | Fonction Holiday                                                                                                |                  |
|              | Programme Fâtes                                                                                                 |                  |
|              | Habilitation commandos à distanço                                                                               | ۲                |
| $\mathbb{W}$ | s'il clianote : fonctionnement d'anrès une commande à distance                                                  |                  |
| (18)         | Sélection de la nage de l'afficheur à visualiser                                                                |                  |
| ñ            | Modalité de fonctionnement du ventilo-convecteur                                                                | -                |
| 0            | - vitesse OFF                                                                                                   | <b>69</b> #      |
|              | - vitesse 1 (automatique / manuelle)                                                                            | . @ m            |
|              | - vitesse 2 (automatique / manuelle)                                                                            |                  |
|              | - vitesse 3 (automatique / manuelle)                                                                            |                  |
|              | si le ventilateur clignote : réception échouée/incorrecte de notification de vitesse du ventilo-convecteur      |                  |
|              | si les segments clignotent : la vitesse configurée (manuellement ou par algorithme) est en attente d'activation |                  |
| 20           | Profil horaire affiché (uniquement pour programmateur horaire)                                                  | 888              |
| 2            | Thermostat programmable en fonctionnement maître                                                                | 0                |
| 2            | Température mesurée / Heure de la journée / Valeur humidité relative mesurée /                                  | MM               |
|              | Valeur humidité spécifique / Valeur température de rosée                                                        | 8 6 . HH         |
| _            | s'il clignote : forçage manuel du point de consigne ou temps de surveillance de la sonde humidité expiré        |                  |
| 23           | Unite de mesure de la temperature                                                                               | ĈF               |
| 24           | Indication de l'état de l'entrée auxiliaire (I = contact ferme, $O = contact ouvert)$                           |                  |
| 25           | Auto-apprentissage du gradient thermique                                                                        | ф.               |
| 26           | Différentiel thermique                                                                                          | Δ                |
| (27)         | Modalites du thermostat programmable                                                                            |                  |
|              | - Economy (en chauftage) - Comfort (en refroidissement)                                                         | TEMP             |
|              | - Precomfort (en chauffage et en refroidissement)                                                               | TEMP 0           |
|              | - Comfort (en chauffage) - Economy (en refroidissement)                                                         | TEMP             |
|              | - Antigel / Protection contre la haute température (OFF) ou Automatique (AUTO)                                  | OFF AUTO         |
| $\bigcirc$   | si les segments clignotent : le point de consigne est force temporairement                                      |                  |
| 20           | Modalite du programmateur noraire                                                                               | 101 .            |
|              | - valeur 1 variable du profil horaire                                                                           | VAL              |
|              | - valeur 2 variable du profil horaire                                                                           | VAI B            |
|              | - valeur 3 variable du profil horaire                                                                           | Ĩ                |
| 6            | - valeur 4 variable uu promi noraire                                                                            | VAL U            |
| C)           | visualisauori uu programme noraire                                                                              |                  |

## Modalités de contrôle

Le thermostat programmable peut être imposé selon 2 différentes modalités de contrôle :

- Maître: le thermostat programmable impose le type, la modalité de fonctionnement ou le point de consigne des dispositifs configurés comme esclaves (par exemple les thermostats KNX à encastrer GW1x795H), en fonction de la paramétrisation ETS. Dans le premier cas (modalité), les thermostats utilisent les points de consigne configurés via ETS, pouvant être modifiés localement et via bus si ces options ont été habilitées dans la configuration ETS. On pourra forcer temporairement le point de consigne de température imposé, mais l'on ne pourra pas modifier la modalité de fonctionnement. Le point de consigne forcé restera valable jusqu'à ce que le dispositif maître envoie une nouvelle modalité de fonctionnement. Dans le deuxième cas (consigne), les thermostats utilisent le point de consigne reçu du dispositif maître, que l'on pourra toujours modifier en local.
- Autonome: le type et la modalité de fonctionnement du thermostat programmable peuvent être imposés en local. Le fonctionnement ne dépend d'aucun autre dispositif. Dans la modalité de contrôle autonome, on pourra modifier librement le point de consigne et habiliter le thermostat programmable à la réception de commandes à distance pour modifier le point de consigne relatif à la modalité (OFF/Economy/Precomfort/ Comfort) et pour imposer le type (Chauffage/Refroidissement) provenant d'autres dispositifs, comme par exemple, un bouton-poussoir ou le transmetteur GSM KNX.

### Modalités de fonctionnement

Le thermostat programmable prévoit 5 modalités différentes de fonctionnement :

- AUTOMATIQUE
- ECONOMY
- PRECOMFORT
- COMFORT
- OFF ANTIGEL / PROTECTION CONTRE LES HAUTES TEMPÉRATURES

Dans toutes les modalités de contrôle (autonome ou maître), pour commuter d'une modalité HVAC (economy, precomfort, comfort, off) à une autre, on utilisera la touche 📰 : à chaque pression, le point de consigne correspondant sera visualisé, clignotant sur une brève période.

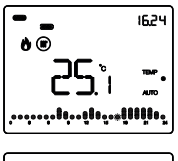

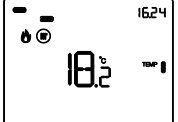

Dans le **fonctionnement automatique**, le thermostat programmable utilise un programme pouvant être différencié selon le jour de la semaine. Sur l'afficheur, apparaissent le message AUTO, la température ambiante mesurée et le symbole du point de consigne relatif au quart d'heure courant. Dans le profil horaire, la colonne relative à l'heure courante clignote avec la représentation du point de consigne actif.

Dans les fonctionnements Economy, Precomfort et Comfort, le thermostat programmable utilise en permanence les points de consigne de température correspondants. Sur l'afficheur, apparaissent la température ambiante mesurée et le symbole TEMP •, TEMP • ou TEMP •

## **DESCRIPTION GÉNÉRALE**

#### SIGNIFICATION DE TEMP

| Symbole | Chauffage            |                            | Refroidissement      |                            |
|---------|----------------------|----------------------------|----------------------|----------------------------|
|         | Point de<br>consigne | Modalité<br>fonctionnement | Point de<br>consigne | Modalité<br>fonctionnement |
|         | Тесолому             | Economy                    | TCOMFORT             | Comfort                    |
|         | TPRECOMFORT          | Precomfort                 | TPRECOMFORT          | Precomfort                 |
| TEMP    | TCOMFORT             | Comfort                    | Тесоному             | Economy                    |

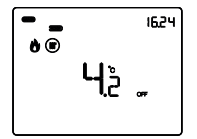

Le **fonctionnement antigel** n'est actif qu'en chauffage, avec l'installation de thermorégulation éteinte (OFF).

Dans ce cas, le thermostat programmable utilise le point de consigne

de température antigel imposé, en ne réactivant l'installation de chauffage que si la température ambiante descend en dessous de TANTIGEL.

Sur l'afficheur, apparaissent le message  $\mathsf{OFF}$  et la température ambiante mesurée.

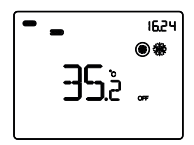

Le fonctionnement en protection contre les hautes températures n'est actif qu'en refroidissement, avec l'installation de thermorégulation éteinte (OFF).

Dans ce cas, le thermostat programmable utilise le point de consigne

de protection contre les hautes températures imposé, en ne réactivant l'installation de refroidissement que si la température ambiante dépasse TPROTECTION CONTRE LES HAUTES TEMPÉRATURES.

Sur l'afficheur, apparaissent le message OFF et la température ambiante mesurée.

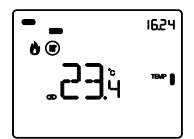

En modalité de contrôle Maître, apparaissent, sur l'afficheur, la température et le symbole **GD**. Les dispositifs esclaves utilisent la modalité de fonctionnement ou la valeur de point de consigne reçue via bus depuis le thermostat programmable (dispositif maître).

Lors du fonctionnement, l'activation du chauffage ou du refroidissement est signalée de la manière suivante :

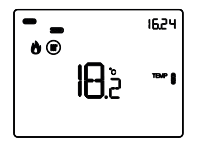

#### Chauffage

Le symbole indique que la commande d'activation a été envoyée à l'actionneur de commande de la chaudière ou de l'électrovanne de zone (1° étage du système de chauffage<sup>(1)</sup>). Si les notifications de la charge ont été activées via ETS et que le thermostat programmable ne reçoit pas la confirmation de l'exécution de la part de l'actionneur, le symbole o commence à clignoter. Ensuite, toutes les minutes de l'horloge, le thermostat programmable envoie de nouveau la commande d'activation tant qu'il ne reçoit pas un retour positif. Le symbole o indique que le 2° étage du système de chauffage a été activé<sup>(10)</sup>.

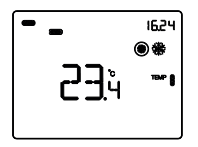

#### Refroidissement

Le symbole indique que la commande d'activation a été envoyée à l'actionneur de commande du climatiseur ou de l'électrovanne de zone (1° étage du système de refroidissement<sup>(1)</sup>). Si les notifications de la charge ont été activées via ETS et que le thermostat programmable ne reçoit pas la confirmation de l'exécution de la part de l'actionneur, le symbole commence à clignoter. Ensuite, toutes les minutes de l'horloge, le thermostat programmable envoie de nouveau la commande d'activation tan du'il ne reçoit pas un retour positif. Le symbole \* indique que le 2° étage du système de refroidissement a été activé<sup>(1)</sup>.

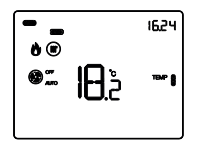

#### Fonctionnement avec contrôle du ventilo-convecteur actif

Si, dans l'imposition des paramètres par ETS, le contrôle du ventilo-convecteur a été activé, le symbole D- apparaît sur l'afficheur. Est également visualisée la page permettant de modifier manuellement la vitesse du ventilo-convecteur ou d'imposer la modalité AUTO dans laquelle la vitesse du ventilo-convecteur est automatiquement ajustée en fonction de la différence entre le point de consigne imposé sur le dispositif et la température mesurée.

<sup>(1)</sup> Certains systèmes de thermorégulation (par exemple, ceux de sol) présentent une inertie thermique très accentuée, en raison de laquelle un certain temps est requis pour aligner la température ambiante au point de consigne souhaite, pour réduire cette inertie, un autre système d'une inertie inférieure est généralement installé afin d'aider le système principal à chauffer ou climatiser l'ambiance lorsque la différence entre le point de consigne souhaite est importante. Ce système, dénommé 2° étage, contribue, dans la phase initiale, au chauffage ou au refroidissement de la pièce, puis s'arrête lorsque la différence entre le point de consigne et la température peut être gérée plus rapidement.

## • États de fonctionnement du thermostat programmable

Le thermostat programmable est caractérisé par trois états de fonctionnement :

- Fonctionnement courant
- Imposition des paramètres
- Programmation des profils horaires

À l'allumage, le thermostat programmable se porte dans l'état de fonctionnement courant. À l'aide de la touche a, on pourra commuter d'un état à l'autre (le passage de l'état d'imposition des paramètres ou de l'état de programmation des profils horaires à l'état de fonctionnement normal s'effectue également automatiquement 30 secondes après la dernière rentrée).

### **Fonctionnement courant**

Dans les conditions de fonctionnement normal, les pages contenant les informations relatives au thermostat programmable sont visualisées et si, lors de la programmation ETS, les sections relatives au programmateur horaire et à l'humidité ont été habilitées, les pages relatives à ces dernières sont également présentées.

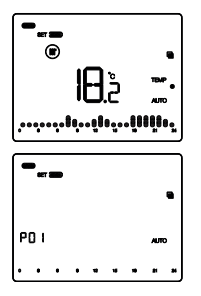

#### Choisir la page à visualiser

Utiliser les touches  $\square$  o  $\square$  pour faire défiler la séquence (à défaut de profils horaire, appelés P01, P02, P03, etc. ou de section relative à l'humidité, la page principale relative au thermostat programmable est affichée directement). Pour confirmer une page appuyer sur la touche  $\blacksquare$  ou attendre

contirmer une page appuyer sur la touche e ou attendre l'échéance de la temporisation de 30 secondes.

#### Pages relatives au thermostat programmable

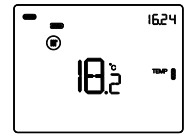

## Choisir la modalité HVAC (Auto, Precomfort, Comfort, Economy ou OFF)

Si la page visualisée est relative au thermostat programmable, appuyer sur la touche e pour sélectionner la modalité HVAC souhaitée (Auto, TEMP , TEMP ) TEMP ) OU OFF).

À chaque pression de la touche 🗏, le point de consigne de la modalité HVAC sélectionnée sera visualisé quelques instants.

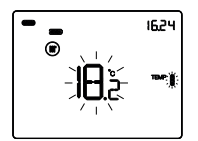

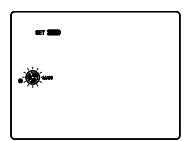

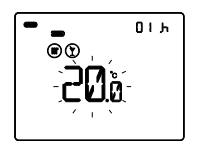

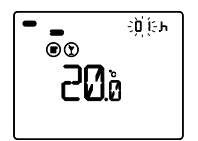

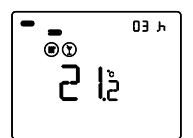

#### Forcer manuellement le point de consigne

Si la page visualisée est relative au thermostat programmable et qu'une quelconque modalité HVAC différente de OFF est activée, appuyer sur les touches a ou pour modifier temporairement le point de consigne de la modalité HVAC active, puis confirmer à l'aide de la touche d'ou attendre l'échéance de la temporisation de 5 secondes. La présence du forçage est signalée par les symboles .

e, lignotants et reste active jusqu'à ce que la modalité HVAC active soit modifiée ou qu'intervienne une modification du profil si l'on se trouve en modalité Auto.

#### Choisir la vitesse du ventilo-convecteur

Si la page visualisée est relative au thermostat programmable et qu'une quelconque modalité. HVAC différente de OFF est activée, appuyer simultanément sur la doute de selection (l'algorithme de contrôle du fonctionnement chauffage / refroidissement doit être imposé sur le ventilo-convecteur à partir de l'ETS). Utiliser les touches dout pour sélectionner l'imposition du ventilo-convecteur souhaitée ( $\mathfrak{S}_{am}, \mathfrak{S}_{am}, \mathfrak{S}_{am}, \mathfrak{S}_{am} \to \mathfrak{O}$ ), puis confirmer à l'aide de la touche ou attendre l'échéance de la temporisation de 30 secondes.

#### **Fonction Party**

Dans les modalités Auto, Economy, Precomfort et Comfort, la fonction Party permet d'exclure temporairement la modalité de fonctionnement imposée et d'activer la modalité Comfort avec un point de consigne réglable, pour une période de temps comprise entre 1 et 23 heures. Cette fonction peut être utilisée, par exemple, pour obtenir une température plus agréable lors d'un repas, d'une fête, etc.

Si la page visualisée est relative au thermostat programmable et qu'une quelconque modalité HVAC différente de OFF est activée, la pression prolongée de la touche est permet d'activer la fonction Party. Sur l'afficheur, apparaît le symbole  $\mathbb{O}$ , et la valeur de Tcomfort

clignote quelques secondes. Appuyer sur les touches  $\triangle$  et  $\square$  pour imposer la température, puis, lorsque les chiffres du point de consigne clignotent, appuyer sur la touche  $\blacksquare$  et les touches  $\triangle$  et  $\square$  pour imposer le nombre d'heures

d'activation de la fonction Party (entre 1 et 23). Confirmer avec la touche du attendre l'échéance de la temporisation de 5 secondes.

Lorsque la fonction est active, on pourra modifier la valeur du point de consigne et la valeur de la période d'activation à l'aide des touches det de la destructuration de la période d'activation à l'aide des touches décrémenté. La fonction Party reste active jusqu'à la fin de la période imposée, puis se désactive automatiguement et le thermostat programmable retourne à la modalité de fonctionnement de départ. Pour désactiver en anticipation la fonction Party, appuyer longuement sur la touche 🗮 jusqu'au retour à la modalité de fonctionnement courant.

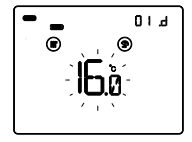

#### **Fonction Holiday**

Dans les modalités Auto, Economy, Precomfort et Comfort, la fonction Holiday permet d'exclure temporairement la modalité de fonctionnement imposée et d'activer la modalité Economy avec un point de consigne réglable, sur une période comprise entre 1 et 99 jours. Cette fonction peut être utilisée, par exemple, pour imposer un fonctionnement économique de l'installation de thermorégulation lors des vacances ou des longues périodes d'absence et retrouver la température souhaitée au retour.

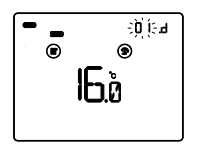

Si la page visualisée est relative au thermostat programmable et que la modalité HVAC active est différente de OFF, la pression prolongée de la touche empertet d'activer la fonction Party ; une pression brève successive de la touche et active la fonction Holiday. Sur l'afficheur, apparaît le symbole ©, et la valeur de Teconomy clignote quelques secondes. Appuyer sur les touches et de pour imposer la température, puis, lorsque les chiffres du point de consigne clignotent, appuyer sur la touche et els touches et de pour imposer le nombre de jours d'activation de la fonction Holiday (entre 1 et 99). Confirmer avec la touche et ouches de la temperisation de 5 secondes.

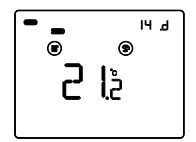

Lorsque la fonction est active, on pourra modifier la valeur du point de consigne et la valeur de la période d'activation à l'aide des touches  $\Delta$  et  $\Delta$ .

Lors du fonctionnement, le comptage des jours est décrémenté. La fonction Holiday reste active jusqu'à l'échéance de la période imposée, qui se termine à 24 heures. Dans le calcul des jours, on devra toujours inclure le jour courant. Par exemple, si le vendredi soir, on souhaite imposer la fonction Holiday de manière à ce qu'elle s'achève le dimanche à minuit, imposer 3 jours (vendredi, samedi et dimanche). À l'échéance de la période imposée, la fonction Holiday se désactive automatiquement et le thermostat programmable retourne à la modalité de fonctionnement de départ. Pour désactive en anticipation la fonction Holiday, appuyer sur la touche jusqu'au retour à la modalité de fonctionnement courant.

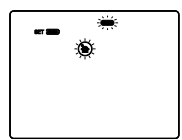

#### Copie du programme des fêtes

Dans la modalité Auto, on pourra copier le profil du jour de fête sur un jour quelconque de la semaine. La fonction peut être activée jusqu'à 6 jours avant celui choisi. Cette fonction s'avère particulièrement utile lors de jours de fête en semaine, par exemple.

Appuyer sur les touches A et A pour copier le profil du jour de fête : sur l'afficheur, le symbole S et la barre du jour de fête clignotent. Utiliser les touches A ou A pour sélectionner le jour de la semaine sur lequel on souhaite copier le profil du jour de fête, puis confirmer à l'aide de la touche

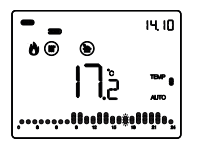

Durant le jour imposé, le symbole **b** sera allumé fixe. La validité de la fonction est temporaire : à minuit du jour sélectionné, on retournera au profil hebdomadaire programmé. Si l'on souhaite désactiver la fonction (ou modifier le jour de la semaine), appuyer sur les touches de t et estectionner le jour de fête **b** (ou le nouveau jour de la semaine), puis appuyer sur la touche et pour confirmer la nouvelle imposition.

#### Pages relatives au programmateur horaire

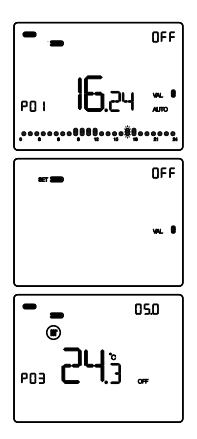

#### Visualiser les profils horaires

Si la page visualisée est relative à un profil horaire, appuyer sur la touche  $\blacksquare$  pour activer (AUTO) ou désactiver (OFF) le profil. Avec le profil actif, on pourra utiliser les touches  $\bigtriangleup$  ou  $\boxdot$  pour modifier la valeur courante : cette opération est différente de celle du forçage temporaire de la température pour les profils du thermostat programmable, car la modification est sauvegardée en mémoire.

Par ailleurs, si le format de commande du profil horaire a été imposé dans l'ETS comme « 1 octet modalité HVAC » ou « 2 octets température », la pression prolongée de la touche permet de visualiser simultanément, sur l'afficheur, les données en entrée relatives au type de fonctionnement, à la modalité HVAC, au point de consigne actif et à la température mesurée provenant du dispositif contrôlé par le profil.

### Page relative à la section humidité

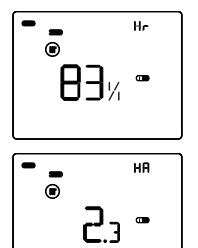

### Afficher les paramètres humidité

Si la page affichée est relative à la section humidité, appuyer sur les touches  $\overline{\Delta}$  ou  $\overline{\Delta}$  pour afficher la valeur d'humidité relative Hr, l'humidité spécifique HA et la température de rosée tr.

Pour retourner à la page-écran récapitulative contenant la liste des pages visualisables, appuyer longuement sur la touche 🕮

Utiliser les touches ou pour faire défiler la séquence. Pour confirmer une page appuyer sur la touche ou attendre l'échéance de la temporisation de 30 secondes.

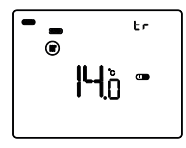

## Imposition des paramètres

Pour imposer les paramètres de fonctionnement du dispositif, il faut visualiser, sur l'afficheur, la page principale relative au thermostat programmable ou au profil générique du programmateur horaire, puis appuyer sur la touche

Pour sortir de la procédure d'imposition des paramètres, sans mémoriser la modification de la page en cours, il suffit d'appuyer de nouveau sur la touche ed ou attendre 30 secondes à partir de la dernière rentrée. Les paramètres modifiables dépendent de la page visualisée dans l'état courant de fonctionnement : si la page visualisée est relative au thermostat programmable, le menu de configuration relatif au thermostat programmable sera présenté ; si la page visualisée est relative u programmateur horaire, le menu de configuration relatif au profil générique du programmateur horaire, le menu de configuration relatif au profil sélectionné sera présenté ; si la page affichée est la page relative à la section humidité, le menu de configuration relatif au seuil d'humidité sélectionné sera proposé.

Les paramètres relatifs au thermostat programmable, au programmateur horaire et à <u>l'humidité</u> sont regroupés dans trois ensembles fonctionnels : paramètres généraux, paramètres de fonctionnement et paramètres de contrôle. Chaque groupe peut être habilité ou déshabilité à la visualisation et/ou à la modification en local, à travers l'imposition du paramètre ETS « Modification des paramètres en local » du menu « Général ».

#### Paramètres généraux

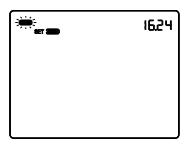

#### Imposition du jour

L'accès au menu de configuration est indiqué par la disparition du message SET sur l'afficheur et par le clignotement du jour de la semaine. Imposer le jour à l'aide des touches  $\Box$   $\Box$  (MON = lundi, TUE = mardi, WED = mercredi, THU = jeudi, FRI = vendredi, SAT = samedi, SUN = dimanche). Pour confirmer le choix et passer au paramètre successif, appuyer sur la touche  $\Xi$  dans les 30 secondes.

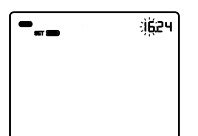

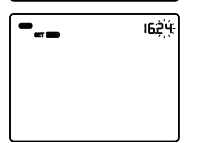

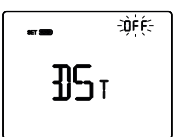

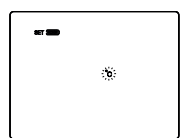

#### Imposition de l'heure

Lorsque les chiffres de l'heure clignotent, imposer l'heure à l'aide des touches  $\hfill \hfill \hf$ 

Pour confirmer la valeur imposée et passer au paramètre successif, appuyer sur la touche 🖾 dans les 30 secondes.

#### Imposition des minutes

Lorsque les chiffres des minutes clignotent, imposer les minutes à l'aide des touches  $\Box \, \overline{\Box}$  .

Pour confirmer la valeur imposée et passer au paramètre successif, appuyer sur la touche 🖾 dans les 30 secondes.

#### Imposition de l'heure solaire / légale

Utiliser les touches  $\square$  ou  $\square$  pour choisir entre l'heure solaire et l'heure légale (OFF = solaire ; ON = légale). La page-écran n'est visible que si le paramètre a été habilité dans l'ETS. Pour confirmer le choix et passer au paramètre successif, appuyer sur la touche  $\blacksquare$  dans les 30 secondes.

#### Imposition de l'unité de mesure de la température

Lorsque le symbole °C ou °F de la température commence à clignoter, sélectionner l'unité de mesure de la température à l'aide des touches  $\Box \Box$ .

Pour confirmer le choix et passer au paramètre successif, appuyer sur la touche 🔤 dans les 30 secondes.

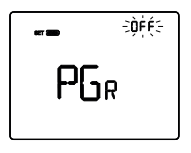

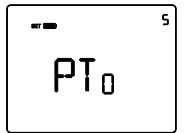

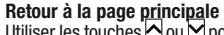

Utiliser les touches ou pour imposer la page principale que le dispositif devra visualiser automatiquement à l'échéance d'une période d'inactivité de l'utilisateur (OFF = fonction déshabilitée ; CRONO = page principale du thermostat programmable ; PRO01, PRO02 ... PR010 = pages relatives aux profils horaires, si habilités ; Hr = pages relatives à l'humidité, si habilitées).

Si la fonction est habilitée, la pression de la touche permet d'accéder à la page d'imposition de la durée de la période d'inactivité et, à l'aide des touches do u d, on pourra imposer l'intervalle (de 5 à 120 secondes). Pour confirmer le choix et passer au paramètre successif, appuyer sur la touche dans les 30 secondes.

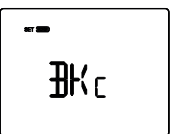

#### Couleur du rétro-éclairage

Utiliser les touches  $\square$  ou  $\square$  pour modifier la couleur du rétroéclairage de l'afficheur. Pour confirmer le choix et passer au paramètre successif, appuyer sur la touche  $\blacksquare$  dans les 30 secondes.

NOTE : en cas de sélection de couleur rouge/bleue, le fond du thermostat programmable, durant le fonctionnement normal, apparaît de manière monochromatique blanc en conditions de repos (vannes de chauffage et de refroidissement désactivées), tandis qu'il deviendra rouge si l'installation de chauffage doit être activée ou bleu s'il s'agit de l'installation de refroidissement.

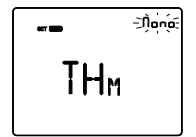

#### Thème de l'icône

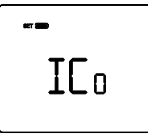

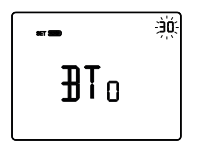

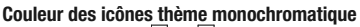

Utiliser les touches 🛆 ou 🗹 pour modifier la couleur des icônes avec un thème monochromatique. Le paramètre n'est visible que si le thème des icônes est monochromatique et que le rétro-éclairage est actif. Pour confirmer le choix et passer au paramètre successif, appuyer sur la touche 🗃 dans les 30 secondes.

#### Temporisation du rétro-éclairage

Utiliser les touches au utiliser les touches ou pour imposer la durée minimale d'inactivité de l'utilisateur avant que le rétro-éclairage se désactive automatiquement (intervalle imposable de 10 à 180 secondes). Le paramètre n'est visible que si le rétroéclairage est actif. Pour confirmer le choix et passer au paramètre successif, appuyer sur la touche dans les 30 secondes.

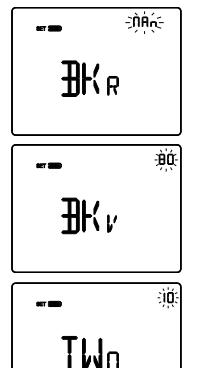

#### Intensité lumineuse du rétro-éclairage

Utiliser les touches  $\square$  ou  $\square$  pour choisir le type de gestion de l'intensité du rétro-éclairage (MAN = valeur fixe ; SENS = capteur crépusculaire). Le paramètre n'est visible que si le rétro-éclairage est actif. Si le type de gestion est MAN, utiliser les touches  $\square$  ou  $\square$  pour choisir le pourcentage d'intensité lumineuse (intervalle imposable de 30 à 100%). Si le type de gestion est SENS, utiliser les touches  $\square$  ou  $\square$ pour incrémenter (+10%), décrémenter (-10%) ou ne pas modifier (0%) la valeur de luminosité relevée par le capteur crépusculaire installé.

Pour confirmer le choix et passer au paramètre successif, appuyer sur la touche 🗮 dans les 30 secondes.

Si, dans le menu ETS, la modification en local du seul groupe des paramètres généraux a été habilitée, la pression de la touche 🖾 fait retourner au début du menu de configuration des paramètres. Dans le cas contraire, on poursuivra la configuration du groupe successif de paramètres.

#### Paramètres de fonctionnement

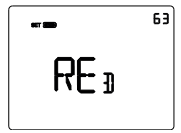

#### Balance des blancs

Pour confirmer le choix et passer au paramètre successif, appuyer sur la touche 🖾 dans les 30 secondes.

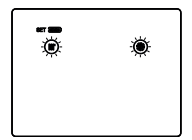

#### Sélection chauffage/refroidissement

Utiliser les touches O ou M pour sélectionner le type de fonctionnement (● = chauffage ; ● = refroidissement ; ● ● = auto). La fonction AUTO est visible si la fonction de thermostat programmable est active et si la zone d'interdiction<sup>(1)</sup> a été habilitée à l'aide du paramètre ETS correspondant. Pour confirmer le choix et passer au paramètre successif, appuyer sur la touche ■ dans les 30 secondes.

<sup>(1)</sup> La gestion du type de fonctionnement du dispositif (chauffage/refroidissement) peut être réalisée manuellement ou bien automatiquement par le dispositif. La modalité manuelle est gérable à travers le menu local de navigation ou les commandes bus permettant de commuter d'un type à l'autre, en modifiant le paramètre correspondant. La modalité automatique se fonde sur le principe de la zone d'interdiction, c'est-àdire l'intervalle de température compris entre les points de consigne des modalités HVAC du chauffage et du refroidissement, permettant la commutation automatique d'un type de fonctionnement à l'autre.

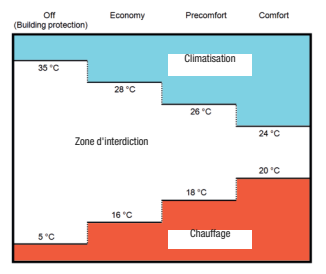

La figure montre que, tant que la température mesurée se trouve en dessous du point de consigne du chauffage, le type de fonctionnement est le chauffage ; la tyaleur mesurée est supérieure au point de consigne du refroidissement. Si la valeur mesurée se trouve à l'intérieur de la zone d'interdiction, le type de fonctionnement reste le type précédemment actif. Le point de commutation chauffage >> refroidissement actif. Le point de commutation chauffage => refroidissement actif. Le point de commutation chauffage => refroidissement se frectue en correspondance du point de consigne de la modalité HVAC relative au refroidissement ; le point de commutation refroidissement -> chauffage s'effectue en correspondance du point de consigne de la modalité HVAC relative au chauffage.

#### Si la page affichée est relative au thermostat programmable (type de fonctionnement : chauffage)

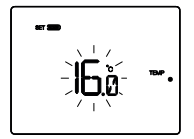

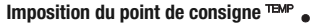

Permet de modifier la valeur de température associée au point de consigne TEMP •.

Régler la valeur de TEMP • (TECONOMY) à l'aide des touches M

Pour confirmer la valeur imposée et passer au paramètre successif, appuver sur la touche dans les 30 secondes.

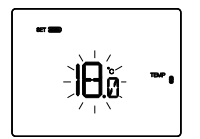

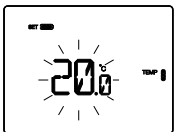

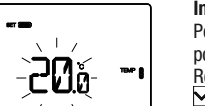

## Imposition du point de consigne

Permet de modifier la valeur de température associée au point de consigne TEMP .

Régler la valeur de TEMP (TPRECOMFORT) à l'aide des touches • Pour confirmer la valeur imposée et passer au paramètre successif, appuyer sur la touche 🔤 dans les 30 secondes

#### Imposition du point de consigne TEMP

Permet de modifier la valeur de température associée au point de consigne TEMP

Régler la valeur de TEMP 🛢 (TCOMFORT) à l'aide des touches 🔨 

Pour confirmer la valeur imposée et passer au paramètre successif, appuyer sur la touche ed dans les 30 secondes.

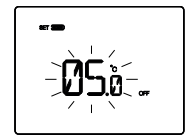

#### Imposition de la valeur de la température antigel

Permet de modifier la valeur de température associée au point de consigne TOFF.

Régler la valeur de la température antigel TOFF à l'aide des touches 🔨 🗠

Pour confirmer la valeur imposée et passer au paramètre successif, appuyer sur la touche adans les 30 secondes.

## Si la page affichée est relative au thermostat programmable (type de fonctionnement : refroidissement)

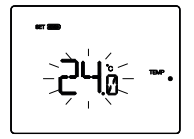

#### Imposition du point de consigne TEMP 💧

Permet de modifier la valeur de température associée au point de consigne TEMP •.

Régler la valeur de  $\stackrel{\text{TEMP}}{\bullet} \bullet$  (TCOMFORT) à l'aide des touches  $\square$ 

Pour confirmer la valeur imposée et passer au paramètre successif, appuyer sur la touche 🔤 dans les 30 secondes.

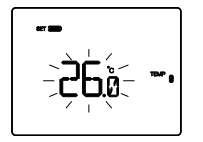

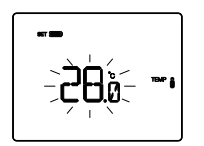

#### Imposition du point de consigne TEMP

Permet de modifier la valeur de température associée au point de consigne TEMP ().

Régler la valeur de TEMP (TPRECOMFORT) à l'aide des touches

☑ ☑. Pour confirmer la valeur imposée et passer au paramètre successif, appuyer sur la touche dans les 30 secondes.

#### Imposition du point de consigne

Permet de modifier la valeur de température associée au point de consigne

Régler la valeur de ™ (TECONOMY) à l'aide des touches ∑

Pour confirmer la valeur imposée et passer au paramètre successif, appuyer sur la touche 📰 dans les 30 secondes.

## Imposition de la valeur de protection contre les hautes températures

Permet de modifier la valeur de température associée au point de consigne . TOFF.

Régler la valeur de la température de protection contre les

hautes températures TorF à l'aide des touches  $\square$   $\square$ . Pour confirmer la valeur imposée et passer au paramètre successif, appuyer sur la touche  $\blacksquare$  dans les 30 secondes.

Si le type de fonctionnement = auto, les pages d'imposition des points de consigne visualisées sont celles relatives au type de fonctionnement en cours (chauffage ou refroidissement).

#### ATTENTION !

Les liens entre les valeurs du point de consigne sont les suivants :

- CHAUFFAGE TANTIGEL ≤ TEMP ● ≤ TEMP ● ≤ TEMP ●

TEMP • < TEMP • < TEMP • < TPROTECTION CONTRE LES HAUTES TEMPÉRATURES

#### Si la page affichée est relative au programmateur horaire

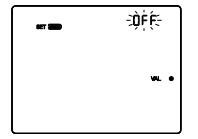

#### Imposition VAL •

Permet de modifier la valeur 1 (définie dans l'ETS) du profil horaire associé à l'état vul • si la variable de contrôle est différente de 1 bit.

Régler la valeur de w ● à l'aide des touches A Pour confirmer la valeur imposée et passer au paramètre successif, appuyer sur la touche a dans les 30 secondes.

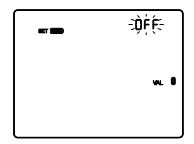

#### Imposition VAL

Permet de modifier la valeur 2 (définie dans l'ETS) du profil horaire associé à l'état val. I si la variable de contrôle est différente de 1 bit.

Régler la valeur de ∞. ● à l'aide des touches △ ○. Pour confirmer la valeur imposée et passer au paramètre successif, appuyer sur la touche a dans les 30 secondes.

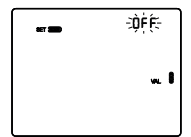

#### Imposition wal

Permet de modifier la valeur 3 (définie dans l'ETS) du profil horaire associé à l'état val § si la variable de contrôle est différente de 1 bit.

Régler la valeur de  $w_{L}$  **[** à l'aide des touches  $\Box$   $\Box$ . Pour confirmer la valeur imposée et passer au paramètre successif, appuyer sur la touche  $\Xi$  dans les 30 secondes.

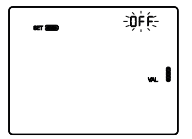

#### Imposition 👞 🛙

Permet de modifier la valeur 4 (définie dans l'ETS) du profil horaire associé à l'état we is la variable de contrôle est différente de 1 bit.

Régler la valeur de  $\mathbf{w}$  à l'aide des touches  $\mathbf{\Delta}$ .

Pour confirmer la valeur imposée et passer au paramètre successif, appuyer sur la touche 🖬 dans les 30 secondes.

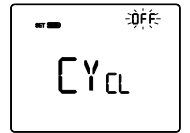

#### Imposition du temps d'envoi cyclique du profil

#### Si la page affichée est relative à l'humidité

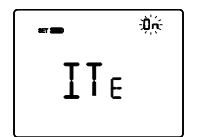

#### Habilitation seuils <u>d'hu</u>midité (de 1 à 5)

Utiliser les touches  $\square$   $\square$  pour habiliter (OŃ) ou déshabiliter (OFF) les seuils d'humidité relative (jusqu'à 5, si habilités dans ETS).

Pour confirmer le choix et passer au paramètre successif, appuyer sur la touche 📰 dans les 30 secondes.

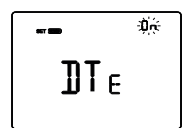

#### Habilitation seuil d'alarme point de rosée

Utiliser les touches  $\square$   $\square$  pour habiliter (ON) ou déshabiliter (OFF) le seuil d'alarme point de rosée (si habilité dans habilité dans ETS).

Pour confirmer le choix et passer au paramètre successif, appuyer sur la touche 📰 dans les 30 secondes.

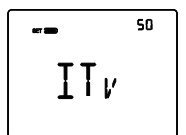

#### Seuils d'humidité (de 1 à 5)

Utiliser les touches D Dour modifier la valeur des seuils d'humidité relative (jusqu'à 5, si habilités dans ETS). L'intervalle configurable varie de 1% à 100%. Pour confirmer la valeur imposée et passer au paramètre successif, appuyer sur la touche dans les 30 secondes.

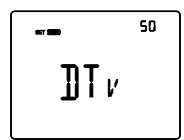

#### Limite de signalisation alarme point de rosée

Utiliser les touches  $\bigtriangleup$  pour modifier la valeur associée à la limite de signalisation du seuil d'alarme point de rosée (si habilité dans ETS). L'intervalle configurable varie de 1% à 100%.

Pour confirmer le choix et passer au paramètre successif, appuyer sur la touche 🔤 dans les 30 secondes.

Si, dans le menu ETS, la modification en local du groupe des paramètres généraux et des paramètres de fonctionnement a été habilitée, la pression de la touche erourner au début du menu de configuration des paramètres. Dans le cas contraire, on continuera la configuration du groupe de paramètres successif.

#### Paramètres de contrôle

Les pages-écrans visualisées dépendent du type de logique de contrôle de l'installation de thermorégulation imposé via ETS, à l'aide des paramètres « Algorithme de contrôle du chauffage » et « Algorithme de contrôle du refroidissement » du menu « Thermostat programmable » :

- deux points ON-OFF
- deux points 0%-100%
- proportionnel intégral PWM
- proportionnel intégral continu
- ventilo-convecteur avec contrôle de la vitesse ON-OFF
- ventilo-convecteur avec contrôle continu de la vitesse

#### DEUX POINTS ON-OFF

Le principe de fonctionnement prévoit la gestion de l'installation de thermorégulation en se basant sur deux seuils (cycle d'hystérésis), utilisés pour différencier l'allumage et la coupure de l'installation.

Dans le chauffage, lorsque la température mesurée est inférieure à la valeur « point de consigne -  $\Delta T_{ch}$ », le dispositif active l'installation de chauffage en envoyant la commande correspondante à l'actionneur qui la gère ; lorsque la température mesurée atteint la valeur du point de consigne imposé, le dispositif désactive l'installation de chauffage.

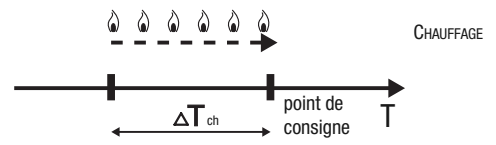

En refroidissement, lorsque la température mesurée est supérieure à la valeur « point de consigne +  $\Delta T^{clm}$  » le dispositif active l'installation de refroidissement en envoyant la commande correspondante à l'actionneur qui la gère ; lorsque la température mesurée atteint la valeur du point de consigne imposé, le dispositif désactive l'installation de refroidissement.

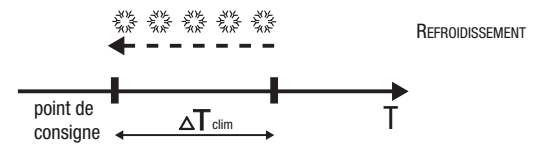

Afin d'éviter des commutations continues de l'électrovanne après une transition OFF-ON-OFF, la commande successive à ON ne peut être envoyée qu'au bout de 2 minutes au moins.

#### DEUX POINTS 0%-100%

Le principe de fonctionnement est similaire à celui à deux points ON-OFF, avec la différence que les objets de communication pour la gestion de la thermorégulation sont de 1 octet.

En chauffage, lorsque la température mesurée est inférieure à la valeur « point de consigne -<u>A</u>T<sub>ch</sub> », le dispositif active l'installation de chauffage en envoyant la commande en pourcentage correspondante à l'actionneur qui la gère ; lorsque la température mesurée atteint la valeur du point de consigne imposé, le dispositif désactive l'installation de chauffage.

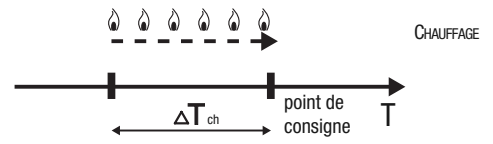

En refroidissement, lorsque la température mesurée est supérieure à la valeur « point de consigne + <u>A</u>T<sub>clim</sub> », le dispositif active l'installation de refroidissement en envoyant la commande en pourcentage correspondante à l'actionneur qui la gère ; lorsque la température mesurée atteint la valeur du point de consigne imposé, le dispositif désactive l'installation de refroidissement.

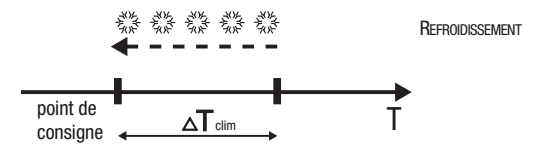

Afin d'éviter des commutations continues de l'électrovanne après une transition 0%-100%-0%, la commande successive de 100% ne peut être envoyée qu'au bout de 2 minutes au moins.

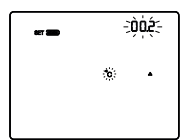

#### Imposition du différentiel de réglage

Utiliser les touches  $\square$   $\square$  pour imposer la valeur du différentiel de réglage de l'algorithme de contrôle à deux points (intervalle imposable de 0,1°C à 2,0°C).

Pour confirmer le choix et passer au paramètre successif, appuyer sur la touche 🖼 dans les 30 secondes.

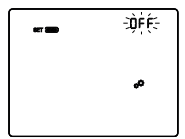

## Activation de l'auto-apprentissage (uniquement pour le chauffage)

L'auto-apprentissage permet d'optimiser l'anticipation (2 heures max) sur l'activation du chauffage. Le thermostat programmable gère automatiquement l'anticipation, de manière à garantir la température imposée au début de chaque période du profil programmé. Cette fonction ne s'active qu'en chauffage, dans la modalité de fonctionnement automatique. Utiliser les touches do ou de pour activer (ON) ou désactiver (OFF) la fonction d'apprentissage du gradient thermique. Pour confirmer le choix et passer au paramètre successif, appuyer sur la touche dans les 30 secondes.

#### PROPORTIONNEL INTÉGRAL PWM

L'algorithme de contrôle PWM, utilisé dans le contrôle de l'installation de thermorégulation. permet d'abattre les temps dus à l'inertie thermique, introduits par le contrôle à deux points. Ce type de contrôle prévoit la modulation du rapport cyclique (duty-cycle) de l'impulsion. représenté par le temps d'activation de l'installation de thermorégulation, en fonction de la différence existante entre le point de consigne imposé et la température relevée. Deux composantes concourent au calcul de la fonction de sortie : la composante proportionnelle et la composante intégrale utilisée pour améliorer la réponse et obtenir la température du point de consigne imposé. Une fois définie la bande proportionnelle (de point de consigne à point de consigne -  $\Delta T$  pour le chauffage, de point de consigne à point de consigne +  $\Delta T$  pour le refroidissement), sa largeur détermine l'ampleur de la réponse du système : si elle est trop étroite, le système s'avérera plus réactif, mais présentera des oscillations ; si elle est trop large, le système s'avérera plus lent. La situation idéale est celle avec une bande la plus étroite possible, sans la présence d'oscillations. Le temps d'intégration est le paramètre qui détermine l'action de la composante intégrale. Plus le temps d'intégration est long. plus la sortie est modifiée lentement avec, pour conséquence, une réponse lente du système. Si le temps est trop court, il se vérifiera un phénomène de dépassement de la valeur de seuil et une oscillation de la fonction autour du point de consigne.

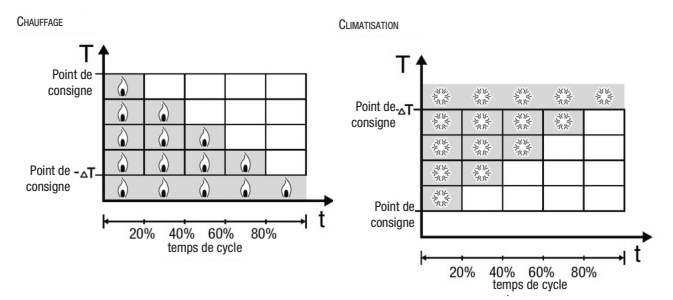

Le dispositif maintient l'installation de thermorégulation allumée sur un pourcentage du temps de cycle qui dépend de la fonction de sortie du contrôle proportionnel intégral : le dispositif régule en continu l'installation, en modulant les temps d'allumage et de coupure de l'installation avec un rapport cyclique (duty-cycle) dépendant de la valeur de la fonction de sortie, calculée à chaque intervalle de temps égal au temps de cycle. Le temps de cycle est réinitialisé à chaque modification du point de consigne de référence.

Avec ce type d'algorithme, il n'y a plus de cycle d'hystérésis sur l'élément de chauffage ou de refroidissement et, en conséquence, les temps d'inertie introduits par le contrôle à deux points sont éliminés. On obtient, de cette manière, une économie d'énergie due au fait que l'installation ne reste pas inutilement allumée et, après avoir atteint la température souhaitée, elle continue de fournir des légers apports afin de compenser les déperditions de chaleur.

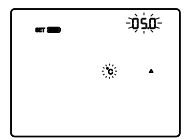

#### Imposition de la bande proportionnelle

Utiliser les touches 🗖 🕅 pour imposer la valeur de la bande proportionnelle de l'algorithme de contrôle proportionnel intégral (intervalle imposable de 1°C à 10°C).

Pour confirmer le choix et passer au paramètre successif, appuver sur la touche dans les 30 secondes.

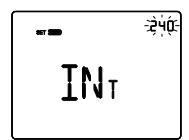

#### Imposition du temps d'intégration

Utiliser les touches  $\square$   $\square$  pour imposer la valeur du temps d'intégration de l'algorithme de contrôle proportionnel intégral (intervalle imposable de 1 à 250 secondes, OFF). Pour confirmer le choix et passer au paramètre successif.

appuyer sur la touche 🔤 dans les 30 secondes.

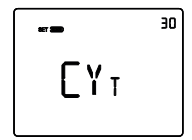

#### Imposition du temps de cycle

Utiliser les touches 🗠 🗹 pour imposer la valeur du temps de cycle de l'algorithme de contrôle proportionnel intégral (valeurs possibles : 5, 10, 15, 20, 30, 40, 50, 60 minutes). Pour confirmer le choix et passer au paramètre successif.

appuyer sur la touche dans les 30 secondes.

### PROPORTIONNEL INTÉGRAL CONTINU

Le principe de fonctionnement est similaire à celui du proportionnel intégral PWM, avec la différence que les obiets de communication pour la gestion de la thermorégulation sont de 1 octet. Ce type de contrôle prévoit le suivi continu de la différence existante entre le point de consigne imposé et la température relevée. Deux composantes concourent au calcul de la fonction de sortie : la composante proportionnelle et la composante intégrale utilisée

pour améliorer la réponse et obtenir la température du point de consigne imposé. Un fois définie la bande proportionnelle (de point de consigne à point de consigne -  $\Delta T$  pour le chauffage, de point de consigne à point de consigne +  $\Delta T$  pour le refroidissement), sa largeur détermine l'ampleur de la réponse du système : si elle est trop étroite, le système s'avérera plus réactif, mais présentera des oscillations ; si elle est trop large, le système s'avérera plus lent. La situation idéale est celle avec une bande la plus étroite possible, sans la présence d'oscillations. Le temps d'intégration est le paramètre qui détermine l'action de la composante intégrale. Plus le temps d'intégration est long, plus la sortie est modifiée lentement avec, pour conséquence, une réponse lente du système. Si le temps court, il se vérifiera un phénomène de dépassement de la valeur de seuil et une oscillation de la fonction autour du point de consigne.

Le dispositif régule en continu l'installation de thermorégulation en envoyant des valeurs d'activation en pourcentage à l'électrovanne. Avec ce type d'algorithme, il n'y a plus de cycle d'hystérésis sur l'élément de chauffage ou de refroidissement et, en conséquence, les temps d'inertie introduits par le contrôle à deux points sont éliminés. On obtient, de cette manière, une économie d'énergie due au fait que l'installation ne reste pas inutilement allumée et, après avoir atteint la température souhaitée, elle continue de fournir des légers apports afin de compenser les déperditions de chaleur.

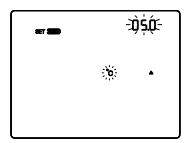

#### Imposition de la bande proportionnelle

Utiliser les touches  $\square$   $\square$  pour imposer la valeur de la bande proportionnelle de l'algorithme de contrôle proportionnel intégral (intervalle imposable de 1°C à 10°C).

Pour confirmer le choix et passer au paramètre successif, appuyer sur la touche 📰 dans les 30 secondes.

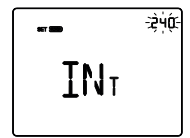

#### Imposition du temps d'intégration

Utiliser les touches 🗠 🗹 pour imposer la valeur du temps d'intégration de l'algorithme de contrôle proportionnel intégral (intervalle imposable de 1 à 250 secondes, OFF).

Pour confirmer le choix et passer au paramètre successif, appuyer sur la touche 🔤 dans les 30 secondes.

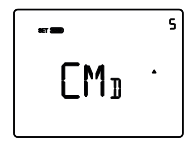

#### Imposition de la variation pour l'envoi de la commande

Utiliser les touches 🖾 🖄 pour imposer la valeur minimale en pourcentage pour l'envoi de la commande de l'algorithme de contrôle proportionnel continu (valeurs possibles : 1, 2, 3, 4, 5, 10, 20%). Pour confirmer le choix et passer au paramètre successif, appuyer sur la touche 🧮 dans les 30 secondes.

#### VENTILO-CONVECTEUR AVEC CONTRÔLE DE VITESSE ON-OFF

Le principe de fonctionnement consiste à activer et désactiver la vitesse du ventilo-convecteur en fonction de la différence entre le point de consigne imposé et la température mesurée, en utilisant des objets de communication indépendants de 1 bit pour la gestion des vitesses.

Les figures se réfèrent au contrôle des vitesses du ventilo-convecteur avec trois étages de fonctionnement pour le chauffage et le refroidissement. En observant les graphiques, on notera qu'il existe un cycle d'hystérésis pour chaque étage, alors qu'à chaque vitesse, sont associés deux seuils qui en déterminent l'activation et la désactivation.

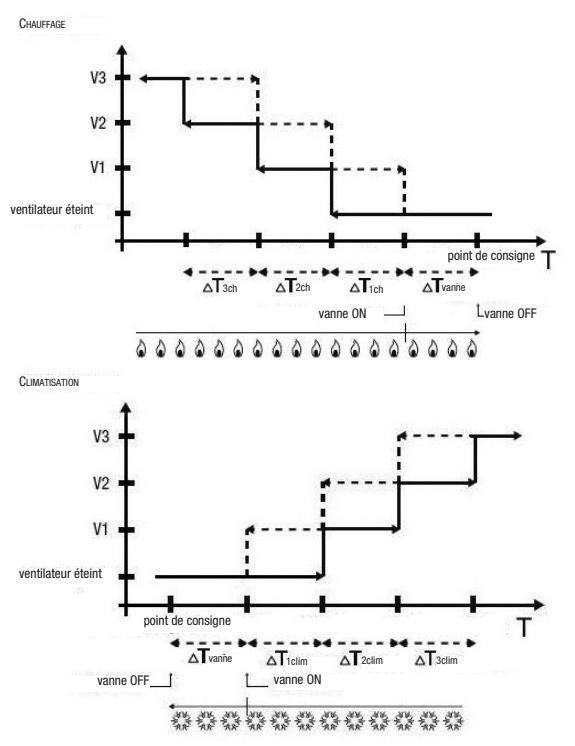

La vitesse V1 est activée lorsque la valeur de la température est inférieure à la valeur « point de consigne -  $\Delta T$  vanne -  $\Delta T$  ich » (en chauffage) ou supérieure à la valeur « point de consigne +  $\Delta T$  vanne +  $\Delta T$  ichin » (en refroidissement) et désactivée lorsque la valeur de la température atteint la valeur « point de consigne -  $\Delta T$  vanne » (en chauffage) ou « point de consigne +  $\Delta T$  vanne » (en refroidissement). La première vitesse est également désactivée lorsqu'une vitesse supérieure doit être activée.

La vitesse V2 est activée lorsque la valeur de la température est inférieure à la valeur « point de consigne -  $\Delta$ T<sup>vanne</sup> -  $\Delta$ T<sup>1ch</sup> -  $\Delta$ T<sup>2ch</sup> » (en chauffage) ou supérieure à la valeur « point de consigne +  $\Delta$ T<sup>vanne</sup> +  $\Delta$ T<sup>2clm</sup> » (en refroidissement) et désactivée lorsque la valeur « point de consigne -  $\Delta$ T<sup>vanne</sup> +  $\Delta$ T<sup>vanne</sup> +  $\Delta$ T<sup>vanne</sup> -  $\Delta$ T<sup>th</sup> » (en chauffage) ou « point de consigne -  $\Delta$ T<sup>vanne</sup> -  $\Delta$ T<sup>th</sup> » (en chauffage) ou « point de consigne -  $\Delta$ T<sup>vanne</sup> -  $\Delta$ T<sup>vanne</sup> +  $\Delta$ T<sup>vanne</sup> +  $\Delta$ T<sup></sup>

La vitesse V3 est activée lorsque la valeur de la température est inférieure à la valeur « point de consigne -  $\Delta$ Tach -  $\Delta$ Tach -  $\Delta$ Tach" (en chauffage) ou supérieure à la valeur « point de consigne +  $\Delta$ Tvanne +  $\Delta$ Tach -  $\Delta$ Tach" (en chauffage) ou supérieure à la valeur « point de consigne +  $\Delta$ Tach -  $\Delta$ Tach » (en refroidissement) et désactivée lorsque la valeur de la température atteint la valeur « point de consigne -  $\Delta$ Tach » (en chauffage) ou « point de consigne +  $\Delta$ Tach » (en refroidissement).

Pour ce qui concerne l'électrovanne du chauffage (refroidissement), on pourra noter que lorsque la température mesurée est inférieure (supérieure) à la valeur «point de consigne -  $\Delta T_{vanne}$ » (« point de consigne +  $\Delta T_{vanne}$ »), le thermostat programmable envoie la commande d'activation à l'électrovanne qui gère l'installation du chauffage ; l'électrovanne est, par contre, désactivée lorsque la température mesurée atteint la valeur du point de consigne imposé. De cette manière, on pourra également exploiter le chauffage (refroidissement) du ventilo-convecteur par rayonnement, sans qu'aucune vitesse ne soit activée.

Afin d'éviter des commutations continues, le thermostat programmable peut attendre jusqu'à 2 minutes avant d'envoyer la commande d'activation à l'actionneur qui contrôle l'installation de thermorégulation ou aux canaux de l'actionneur qui commandent les vitesses du ventiloconvecteur.

Les deux figures font référence au contrôle à trois étages du ventilo-convecteur, car les explications sont, dans ce cas, exhaustives et, pour les cas à deux ou un étage, le fonctionnement est le même, à la seule différence que les vitesses ne seront pas toutes contrôlées.

#### VENTILO-CONVECTEUR AVEC CONTRÔLE CONTINU DE LA VITESSE

Le principe de fonctionnement est similaire à celui du ventilo-convecteur avec contrôle de la vitesse ON-OFF, à la différence qu'il n'existe pas d'objets de communication indépendants pour la gestion des vitesses, mais un objet unique de 1 octet.

Les figures se réfèrent au contrôle des vitesses du ventilo-convecteur avec trois étages de fonctionnement pour le chauffage et le refroidissement. En observant les graphiques, on notera qu'il existe un cycle d'hystérésis pour chaque étage, alors qu'à chaque vitesse, sont associés deux seuils qui déterminent l'envoi de la valeur associée.

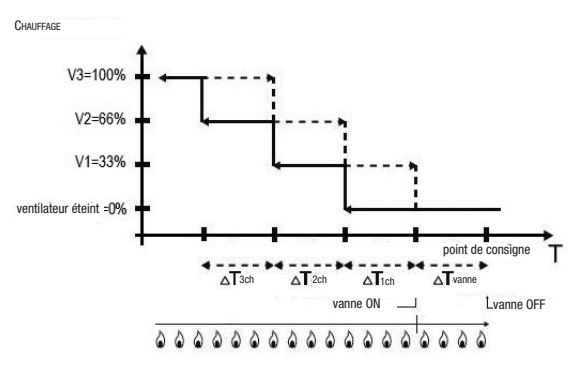

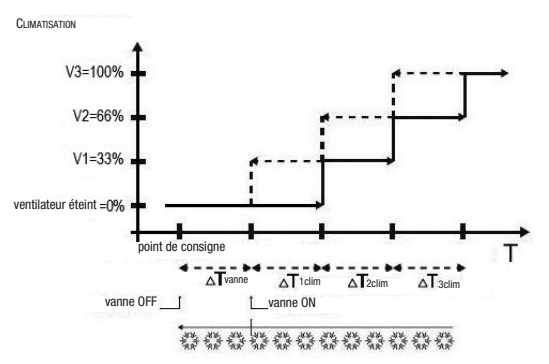

La vitesse V1 est activée lorsque la valeur de la température est inférieure à la valeur « point de consigne -  $\Delta T$ tch » (en chauffage) ou supérieure à la valeur « point de consigne +  $\Delta T$ talm » (en refroidissement) et désactivée (envoi valeur « ventilateur éteint+) lorsque la valeur de la température atteint la valeur « point de consigne -  $\Delta T$ talm » (en refroidissement). La première vitesse est également désactivée lorsqu' ne vitesse supérieure doit être activée.

La vitesse V2 est activée lorsque la valeur de la température est inférieure à la valeur « point de consigne -  $\Delta T$ <sup>vanne</sup> -  $\Delta T$ <sup>2ch</sup> » (en chauffage) ou supérieure à la valeur « point de consigne +  $\Delta T$ <sup>vanne</sup> +  $\Delta T$ <sup>2ch</sup> m (en refroidissement) et désactivée (enoi valeur V1) lorsque la valeur de la température atteint la valeur « point de consigne -  $\Delta T$ <sup>vanne</sup> -  $\Delta T$ <sup>1</sup>ch » (en chauffage) ou « point de consigne +  $\Delta T$ <sup>vanne</sup> +  $\Delta T$ <sup>vanne</sup> +  $\Delta T$ <sup>vanne</sup> -  $\Delta T$ <sup>vanne</sup> -

La vitesse V3 est activée lorsque la valeur de la température est inférieure à la valeur « point de consigne -  $\Delta T$  tan -  $\Delta T$  2ch -  $\Delta T$  3ch ' (en chauffage) ou supérieure à la valeur « point de consigne +  $\Delta T$  vanne +  $\Delta T$  1clm +  $\Delta T$  2clm +  $\Delta T$  3clm (en refroidissement) et désactivée (envoir valeur V2) lorsque la valeur de la température atteint la valeur « point de consigne -  $\Delta T$  vanne -  $\Delta T$  1ch -  $\Delta T$  2clm +  $\Delta T$  3clm (en refroidissement) et désactivée (envoir valeur V2) lorsque la valeur de la température atteint la valeur « point de consigne -  $\Delta T$  vanne -  $\Delta T$  1ch -  $\Delta T$  2clm » (en chauffage) ou « point de consigne +  $\Delta T$  vanne +  $\Delta T$  1clm +  $\Delta T$  2clm » (en refroidissement).

Pour ce qui concerne l'électrovanne du chauffage (refroidissement), on pourra noter que lorsque la température mesurée est inférieure (supérieure) à la valeur «point de consigne - $\Delta T$ vanne » (« point de consigne + $\Delta T$ vanne »), le thermostat programmable envoie la commande d'activation à l'électrovanne qui gère l'installation du chauffage ; l'électrovanne est, par contre, désactivée lorsque la température mesurée atteint la valeur du point de consigne imposé. De cette manière, on pourra également exploiter le chauffage (refroidissement) du ventilo-convecteur par rayonnement, sans qu'aucune vitesse ne soit activée.

Afin d'éviter des commutations continues, le thermostat programmable peut attendre jusqu'à 2 minutes avant d'envoyer la commande d'activation à l'actionneur qui contrôle l'installation de thermorégulation ou aux canaux de l'actionneur qui commandent les vitesses du ventilo-convecteur.

Les deux figures font référence au contrôle à trois étages du ventilo-convecteur, car les explications sont, dans ce cas, exhaustives et, pour les cas à deux ou un étage, le fonctionnement est le même, à la seule différence que les vitesses ne seront pas toutes contrôlées.

ATTENTION : Pour le contrôle des vitesses ventilo-convecteur, avec des commandes de type ON/OFF, si l'on ne dispose pas d'un actionneur à verrouillage, il est recommandé d'habiliter les notifications de l'actionneur commandé et le lien des objets correspondants dans la configuration du projet ETS. Dans ce cas (par exemple dans le passage de V1 à V2), le thermostat programmable n'envoie une commande d'activation de la vitesse V2 qu'après avoir reçu la notification de l'ouverture du contact de commande de la vitesse V1 (passage de vitesse OFF). En l'absence de notification, le thermostat programmable répète la commande d'ouverture du contact jusqu'à ce qu'il reçoive un retour positif. Cette condition est signalée, sur l'afficheur, par le symbole **e** clignotant.

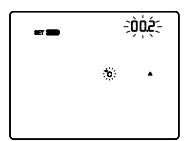

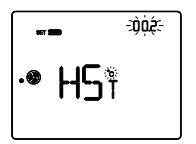

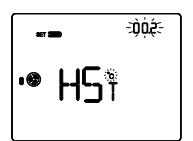

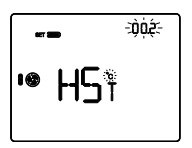

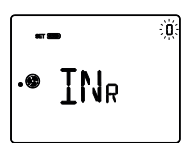

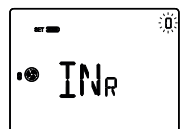

#### Imposition du différentiel de réglage de la vanne

Utiliser les touches D pour imposer la valeur du différentiel de réglage de l'algorithme de contrôle de la vanne du ventilo-convecteur (intervalle imposable de 0,1°C à 2,0°C). Si la logique de contrôle est commune, le paramètre reste le même aussi bien en chauffage qu'en refroidissement. Pour confirmer le choix et passer au paramètre successif, appuyer sur la touche d dans les 30 secondes.

#### Imposition du différentiel de réglage de la vitesse 1

Utiliser les touches ☐ ou ☐ pour imposer la valeur du différentiel de réglage de la vitesse 1 du ventilo-convecteur (intervalle imposable de 0°C à 2,0°C). Si l'on configure la valeur à 0°C, lorsque l'électrovanne s'active, la vitesse 1 du ventilo-convecteur s'actionne instantanément. Pour confirmer le choix et passer au paramètre successif, appuyer sur la touche dans les 30 secondes.

#### Imposition du différentiel de réglage de la vitesse 2

Utiliser les touches 🖄 ou 🎽 pour imposer la valeur du différentiel de réglage de la vitesse 2 du ventilo-convecteur (intervalle imposable de 0,1°C à 2,0°C). Le paramètre est visible si le nombre de vitesses du ventilo-convecteur est supérieur à 1. Pour confirmer le choix et passer au paramètre successif, appuyer sur la touche 🖬 dans les 30 secondes.

#### Imposition du différentiel de réglage de la vitesse 3

Utiliser les touches  $\square$  ou  $\square$  pour imposer la valeur du différentiel de réglage de la vitesse 3 du ventilo-convecteur (intervalle imposable de 0,1°C à 2,0°C). Le paramètre n'est visible que si le nombre de vitesses du ventilo-convecteur est de 3. Pour confirmer le choix et passer au paramètre successif, appuyer sur la touche  $\blacksquare$  dans les 30 secondes.

#### Imposition de l'inertie de la vitesse 1

Utiliser les touches A ou Pour imposer la valeur du temps d'inertie de la vitesse 1 du ventilo-convecteur (intervalle imposable de 0 à 10 secondes). Pour confirmer le choix et passer au paramètre successif, appuyer sur la touche a dans les 30 secondes.

#### Imposition de l'inertie de la vitesse 2

Utiliser les touches 🗠 ou 🗠 pour imposer la valeur du temps d'inertie de la vitesse 2 du ventilo-convecteur (intervalle imposable de 0 à 10 secondes). Le paramètre est visible si le nombre de vitesses du ventilo-convecteur est supérieur à 1. Pour confirmer le choix et passer au paramètre successif, appuyer sur la touche 🖬 dans les 30 secondes.

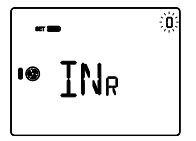

#### Imposition de l'inertie de la vitesse 3

Utiliser les touches au D pour imposer la valeur du temps d'inertie de la vitesse 3 du ventilo-convecteur (intervalle imposable de 0 à 10 secondes). Le paramètre n'est visible que si le nombre de vitesses du ventilo-convecteur est de 3. Pour confirmer le choix et passer au paramètre successif, appuyer sur la touche dans les 30 secondes.

Impositions communes à tous les algorithmes de contrôle

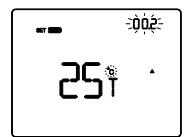

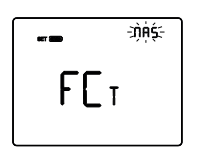

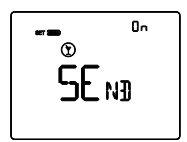

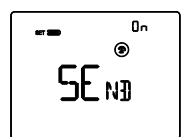

#### Imposition du différentiel de réglage 2° étage

Utiliser les touches 🛆 ou 🖄 pour imposer la valeur du différentiel de réglage de l'algorithme de contrôle du deuxième étage (intervalle imposable de 0,1°C à 2,0°C). La page-écran est visible si le deuxième étage a été habilité à travers l'ETS. Pour confirmer le choix et passer au paramètre successif, appuyer sur la touche 🗃 dans les 30 secondes.

#### Imposition de la modalité de contrôle

Utiliser les touches  $\Box$  ou  $\Box$  pour modifier le fonctionnement du thermostat programmable de maître à autonome et inversement (MAS = maître ; AUT = autonome). La pageécran n'est visible que si le dispositif a été imposé comme maître à travers l'ETS. Pour confirmer le choix et passer au paramètre successif, appuyer sur la touche  $\blacksquare$  dans les 30 secondes.

#### Envoi de la commande PARTY aux dispositifs esclaves

Utiliser les touches  $\square$  ou  $\square$  pour activer (ON) ou désactiver (OFF) l'extension de la commande PARTY aux dispositifs imposés comme esclaves du thermostat programmable. La page-écran est visible si le thermostat programmable est imposé comme maître. Pour confirmer le choix et passer au paramètre successif, appuyer sur la touche  $\blacksquare$  dans les 30 secondes.

#### Envoi de la commande HOLIDAY aux dispositifs esclaves

Utiliser les touches 🛆 ou 🗹 pour activer (ON) ou désactiver (OFF) l'extension de la commande HOLIDAY aux dispositifs imposés comme esclaves du thermostat programmable. La page-écran est visible si le thermostat programmable est imposé comme maître. Pour confirmer le choix et passer au paramètre successif, appuyer sur la touche 🗮 dans les 30 secondes.

L'imposition des paramètres du thermostat programmable est terminée. Appuyer sur la touche pour retourner au fonctionnement gourant.

### Programmation des profils horaires

Pour personnaliser le programme des profils horaires du dispositif, il faut visualiser, sur l'afficheur, la page principale relative au thermostat programmable ou au profil générique du programmateur horaire, puis appuyer deux fois sur la touche PROG. Pour sortir de la procédure de programmation, sans mémoriser la modification de la page en cours, il suffit d'appuyer de nouveau sur la touche cours, il suffit d'appuyer de nouveau sur la touche ou d'attendre 30 secondes à partir de la dernière rentrée. Les paramètres modifiables dépendent de la page visualisée dans l'état courant de fonctionnement : si la page visualisée est relative au thermostat programmable, le menu PROG relatif au thermostat programmable sera présenté ; si la page visualisée est celle d'un profil générique du programmateur horaire, le menu PROG relatif au profil sélectionné sera présenté.

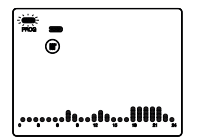

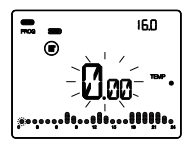

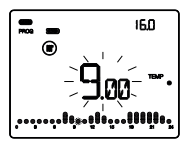

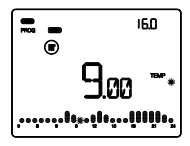

L'accès au menu PROG est indiqué par l'apparition du message PROG sur l'afficheur et par le clignotement du jour de la semaine. Imposer le jour à l'aide des touches △ △ (MON = lundi, TUE = mardi, WED = mercredi, THU = jeudi, FRI = vendredi, SAT = samedi, SUN = dimanche). Pour confirmer le choix et passer au paramètre successif, appuyer sur la touche ➡ dans les 30 secondes.

Après la confirmation du jour, le profil courant relatif au jour sélectionné est visualisé sur l'afficheur. L'horaire commence à clignoter. Les étapes à suivre pour la personnalisation sont :

- sélection de l'horaire de début de la variation de température
- imposition du nouveau point de consigne de température
- achèvement de la personnalisation

Sélection de l'horaire de début de la variation de température Utiliser les touches dou d'opour modifier l'horaire jusqu'à l'instant où l'on souhaite modifier le profil proposé : durant la sélection du profil horaire, la colonne relative à l'horaire sélectionné clignote. L'horaire est décrémenté ou incrémenté par paliers de 15 minutes à chaque pression des touches dou d' : on pourra donc obtenir jusqu'à 4 périodes de programmation par heure. Pour confirmer le choix et passer au paramètre successif, appuyer sur la touche dans les 30 secondes.

Imposition du nouveau point de consigne (TEMP)/Valeur (VAL) Sur l'afficheur, la valeur correspondant au point de consigne / valeur en cours est indiquée par des billes clignotantes TEMP ●, TEMP ●, TEMP ● (si le profil est relatif au thermostat programmable) ou par VAL, val ●, val ●, val ●, val ●, val ●, val ●, val ●, val ●, val ●, val ●, val ●, val ●, val ●, val ●, val ●, val ●, val ●, val ●, val ●, val ⊕, val ●, val ⊕, val ⊕,

NOTE : si l'objet en sortie du programmateur horaire a une dimension de 1 bit, 3 valeurs peuvent être configurées :

- aucune action = aucune bille ;
- action associée à la valeur 0 = 1 bille ;
- action associée à la valeur 1 = 3 billes.

#### Achèvement de la personnalisation

Après avoir répété les étapes précédentes jusqu'à l'obtention du profil horaire souhaité, on pourra :

- copier le programme sur le jour successif et confirmer la programmation exécutée en appuyant simultanément sur les touches det dans les 30 secondes ou bien
- confirmer la programmation sans la copier, en appuyant longuement sur la touche dans les 30 secondes (on passera automatiquement à la programmation du jour <u>su</u>ccessif).

Au terme de la programmation hebdomadaire, appuyer sur la touche 🕮 pour retourner au fonctionnement courant. Pour activer le programme, sélectionner la modalité de fonctionnement AUTO en appuyant sur la touche 🖼 jusqu'à l'apparition, sur l'afficheur, du message AUTO.

### Fonctionnement sur batterie

Les batteries maintiennent les impositions de la date et de l'heure en cas de chute de la tension du bus KNX (toutes les autres impositions sont maintenues dans une mémoire non volatile) ou en cas de dépose de la façade. En présence de la tension du bus, le fonctionnement est garanti même en l'absence de batterie.

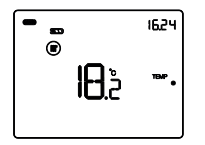

Þ

L'état de la charge de la batterie est indiqué par le nombre de crans. Lorsque le symbole ( ) apparaît, la batterie doit être remplacée.

Le dispositif est préparé pour opérer sur batterie en présence de l'une des conditions de fonctionnement suivantes :

- la façade est insérée, mais la tension manque sur le bus KNX ;

- la façade a été déposée.

Dans les deux cas, le dispositif est alimenté par la seule batterie : le symbole commence à clignoter et le rétro-éclairage (si activé) se porte immédiatement à 60% de sa luminosité, puis se désactive au bout de 15 secondes d'inactivité. Lors du fonctionnement sur batterie, les algorithmes de contrôle du chauffage et du refroidissement sont désactivés, alors que l'on pourra accéder aux menus SET et PROG, modifier la modalité HVAC (à la section du thermostat programmable), activer ou désactiver le profil horaire (à la section du programmateur horaire). Dans le fonctionnement sur batterie, le thermostat programmable visualise des tirets au lieu de la valeur de la température. Si la sortie auxiliaire est habilitée et qu'elle est à usage libre, le comportement du relais à bord dépend de la valeur du paramètre ETS correspondant seulement si le frontal est introduit ; Dans le cas contraire, le relais reste dans la condition précédente à l'extraction du frontal.

## Programmes prédéfinis

Le thermostat programmable dispose de 2 programmes prédéfinis, l'un pour le **chauffage** et l'autre pour le **refroidissement**.

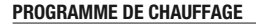

Þ

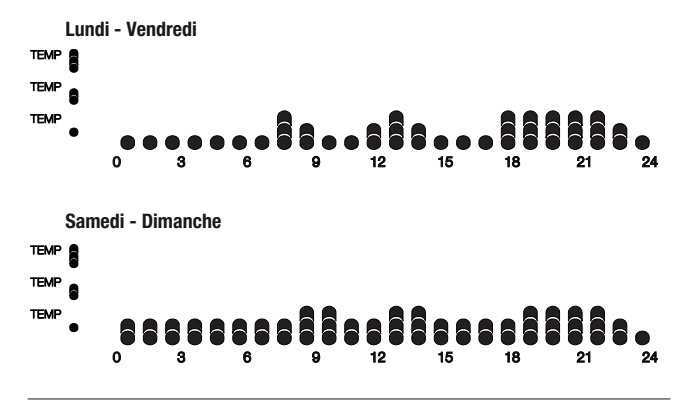

#### PROGRAMME REFROIDISSEMENT

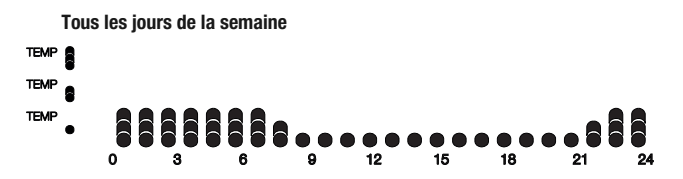

Ces programmes prédéfinis peuvent être modifiés et personnalisés selon les besoins. Pour modifier les paramètres prédéfinis, suivre les indications du paragraphe *Programmation des profils horaires.* 

| Jour de la semaine                                   |                                            | Lundi (Mon)                |
|------------------------------------------------------|--------------------------------------------|----------------------------|
| Heure                                                |                                            | 0.00                       |
|                                                      | T1                                         | 16 °C                      |
| Point de consigne de la température de               | T2                                         | 18 °C                      |
| chauffage                                            | Т3                                         | 20 °C                      |
|                                                      | TANTIGEL                                   | 5 °C                       |
|                                                      | T1                                         | 24 °C                      |
| Point de consigne de la température de               | T2                                         | 26 °C                      |
| refroidissement                                      | T3                                         | 28 °C                      |
|                                                      | T PROTECTION CONTRE LES HAUTES TEMPÉRATURE | s 35 °C                    |
| Unité de mesure de la température                    |                                            | ۵°                         |
| Logique de contrôle                                  |                                            | commun,<br>2 points ON-OFF |
| Différentiel de réglage<br>contrôle à 2 points       |                                            | 0,2 °C                     |
| 2° étage                                             |                                            | Déshabilité                |
| Modalités de contrôle                                |                                            | Autonome                   |
| Couleur du rétro-éclairage                           |                                            | Blanc                      |
| Thème de l'icône                                     |                                            | Monochromatique            |
| Couleur des icônes                                   |                                            | Noir                       |
| Temporisation de la désactivation du rétro-éclairage |                                            | 20 secondes                |
| Réglage de l'intensité lumineuse                     | (                                          | Manuel<br>100% luminosité) |

## **Demandes fréquentes**

#### Que représente la valeur de température visualisée sur l'afficheur ?

Si, lors de la programmation ETS, aucune sonde de température extérieure n'a été habilitée, la valeur indiquée sur l'afficheur représente la valeur de la température relevée par le capteur à bord du thermostat programmable.

Au contraire, si une sonde de température extérieure (de type KNX ou NTC) a été habilitée, le thermostat programmable visualise la moyenne entre la valeur mesurée par la sonde et le capteur à bord, en utilisant un poids variable entre 10% et 100% (configurable par l'ETS).

## La température visualisée sur l'afficheur, mesurée par le capteur interne, ne change pas, même en cas de variations thermiques. Pourquoi ?

Suite à un usage intensif du dispositif (par exemple en phase de programmation), en cas de rétro-éclairage habilité, d'infimes altérations de la température locale peuvent se vérifier, par conséquent, pour garantir la précision de la mesure même dans ces conditions, le dispositif désactive pendant quelques minutes la mise à jour de la mesure.

# Il est possible de visualiser la température d'une sonde extérieure KNX (ex : sonde de thermorégulation GW1x799, ou sonde intégrée au clavier de commande 6 canaux GW1x783 ou au clavier de commande 6 canaux tactile GW10746)?

Si durant la programmation ETS l'un des profils horaires est configuré pour gérer une sonde KNX, il est possible de visualiser sur l'afficheur la température mesurée par la sonde même, par la pression prolongée sur la touche 🖾, dans la page de visualisation du profil correspondant, comme indiqué au paragraphe *Visualiser les profils horaires* page 13.

#### Comment la mesure de l'humidité est-elle effectuée ?

Le thermostat programmable est dépourvu de capteur d'humidité intégré, par conséquent, la valeur d'humidité relative doit être fournie par un capteur extérieur KNX (ex : GW1x762H).

## Que devient l'horaire imposé sur le thermostat programmable en cas de chute et de restauration de l'alimentation bus ?

Si le dispositif est équipé de batteries, la date et l'heure sont maintenues jusqu'à l'épuisement de la charge de ces batteries.

#### Est-il possible de savoir si l'entrée pour contact libre de potentiel est ouverte ou fermée ?

Si, lors de la programmation ETS, l'entrée auxiliaire a été habilitée, le thermostat programmable montre, sur l'afficheur, l'indication de contact fermé 🚭 ou ouvert 🚥 .

Ai sensi dell'articolo 9 comma 2 della Direttiva Europea 2004/108/CE si informa che responsabile dell'immissione del prodotto sul mercato Comunitario è: According to article 9 paragraph 2 of the European Directive 2004/108/EC, the responsible for placing the apparatus on the Community market is: GEWISS S.p.A Via A. Volta, 1 - 24069 Cenate Sotto (BG) Italy Tel: +39 035 946 111 Fax: +39 035 945 270 F-mail: qualitymarks@gewiss.com

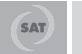

+39 035 946 111 8.30 - 12.30 / 14.00 - 18.00 lunedì + venerdì - monday + friday

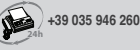

sat@gewiss.com www.gewiss.com